# MEMBER REGISTRATION METHOD

### **Before registering**

(1) For this business, you must have an account of at least one of Tethercoin (USDT), Bitcoin (BTC), and Ethereum (ETH) on your local exchange. This is because point purchases and bonus payments are paid in coins.

(2) In particular, the leader (or registration center head) must be familiar with coin transactions.

③ The user can right-click the mouse and click "Translate into Korean (T)" to translate into the language of the branch office used in the system.

# MEMBERSHIP GUIDE

### How to sign up by recommender (1)

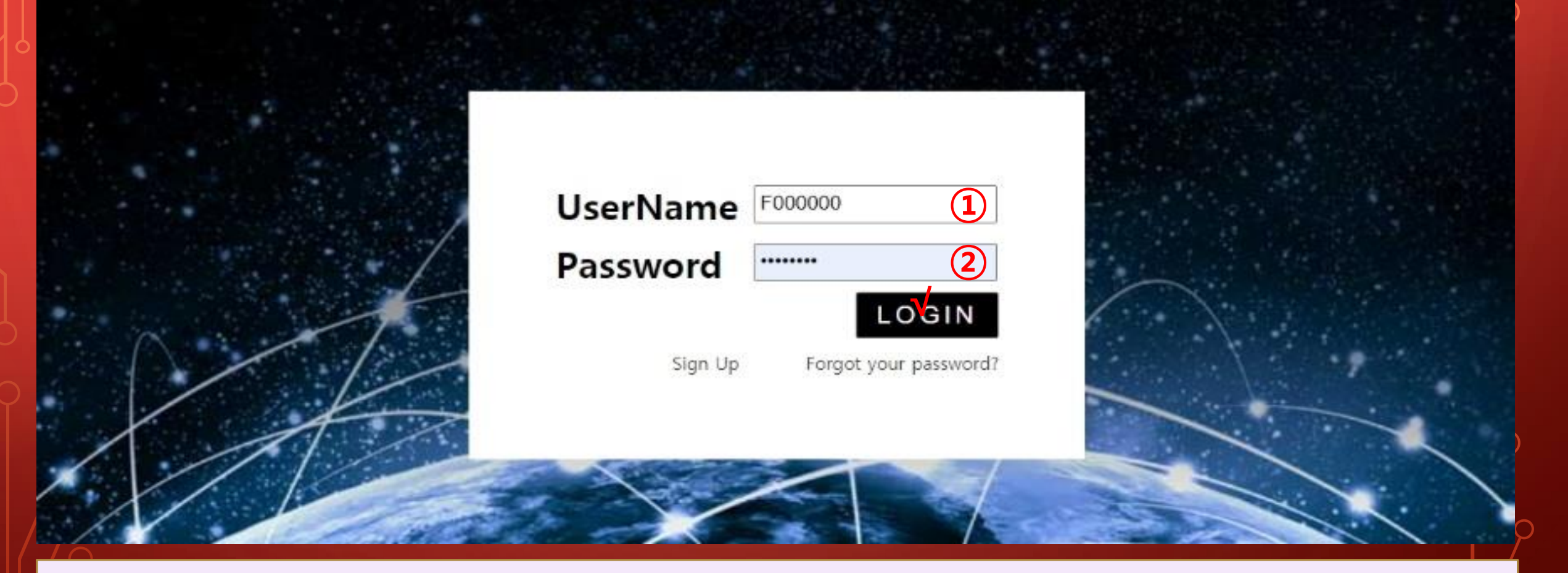

#### (1) The recommender enters (1) ID and (2) password on My Page, Log in.

MYPAGE LogOut

## How to sign up by recommender (2)

#### 365founding Club

| ▼ Personal Information | Sign Up        |                                          |                  |            |                        |
|------------------------|----------------|------------------------------------------|------------------|------------|------------------------|
| Profile                | User Name(ID)  | User Name(ID) is automatically generated | Full Name        | $\bigcirc$ |                        |
| Update Profile         | oser Hanne(ib) | Cost Hame(to) is automotically generated | T de tranc       |            |                        |
| Sign Up 🚺              | Password       | More than 6 characters                   | Confirm password | (3)        | More than 6 characters |
| ▼ Genealogy            | Email          | CHECK                                    |                  |            |                        |
| Referral Genealogy     | Citian         |                                          |                  |            |                        |

**1** Click the Sign Up menu and proceed with membership registration.

#### **2 Enter the Full Name.**

#### **3 Enter your Password.**

**④ Enter your email and check availability.** 

## How to sign up by recommender (3)

### 1 Click the Sign Up menu and proceed with membership registration.

| 365founding Club       |                    |                   |              |        |             |                   | MYPAGELogOut |
|------------------------|--------------------|-------------------|--------------|--------|-------------|-------------------|--------------|
| ▼ Personal Information | Country            | VIET NAM          | <b>(5)</b> * |        | Branch Code | Choose Center 6 ~ |              |
| Profile                | ]                  | Lachard Concerned | C            |        | 1           |                   |              |
| Update Profile         | Referral User Name | master            | 7            | SEARCH | ,           |                   |              |
| Sign Up (1)            |                    |                   |              |        | IRM         |                   |              |
| ▼ Genealogy            |                    |                   |              |        |             |                   |              |
| Referral Genealogy     |                    |                   |              |        |             |                   |              |
|                        |                    |                   |              |        |             |                   |              |

#### **5** Select a country.

**(6)** Designate a registration center (leader).

**⑦** Enter a recommender in [Referral User Name], and click [SEARCH].

**8** Check all input items and click [SEARCH].

## **Checking the Pop Up window**

#### Please select username below

| Username | Full Name | Email         | pv |
|----------|-----------|---------------|----|
| F310     | 김         | Kyteläätäätää |    |

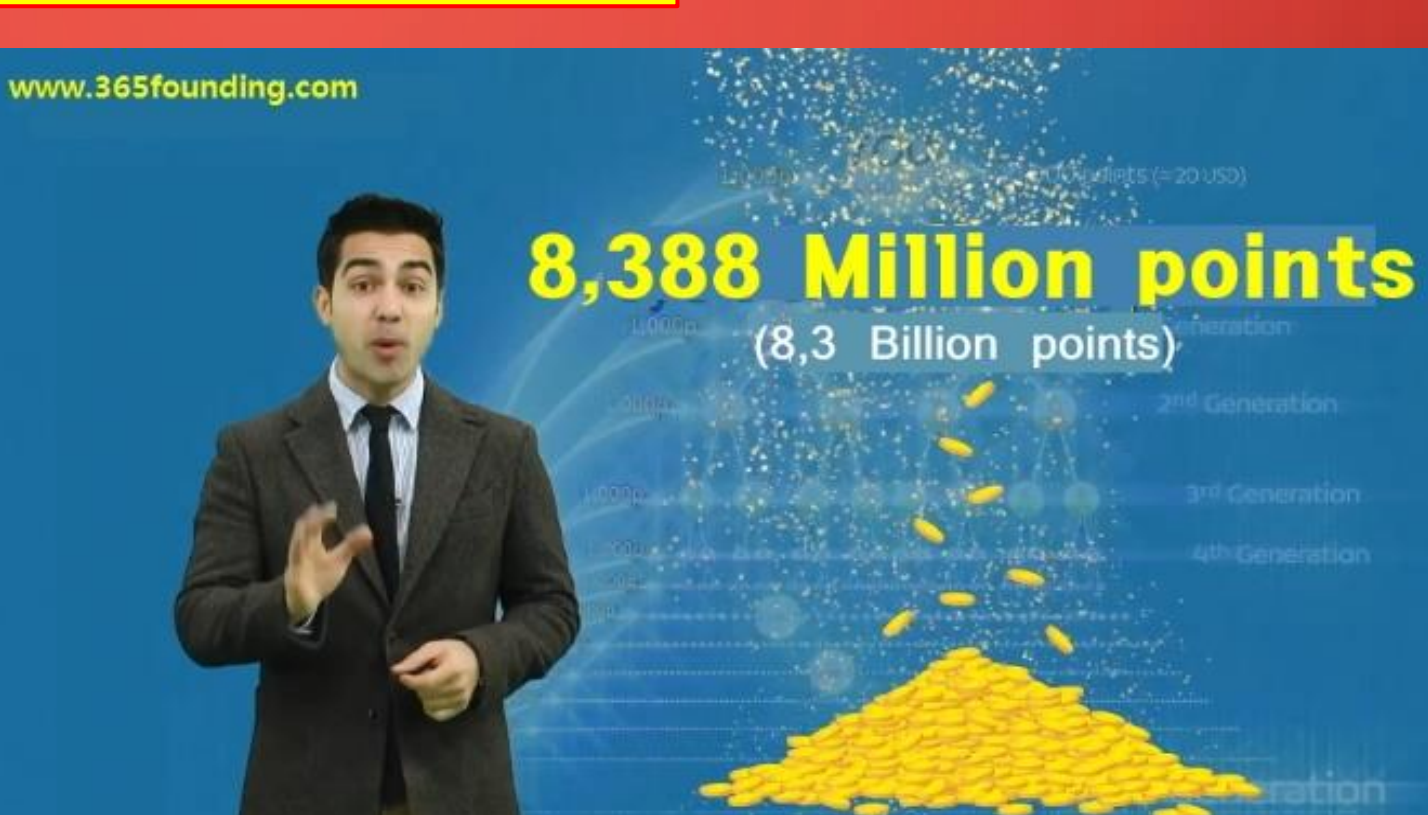

#### **Click User Name and select Close.**

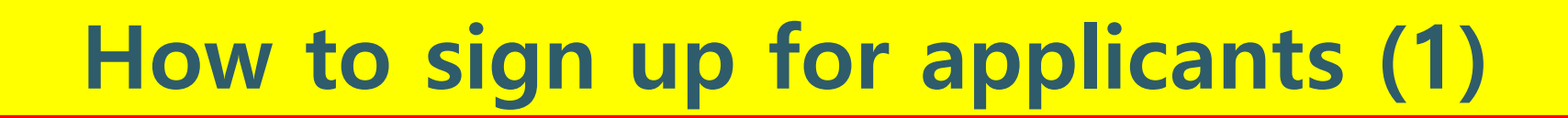

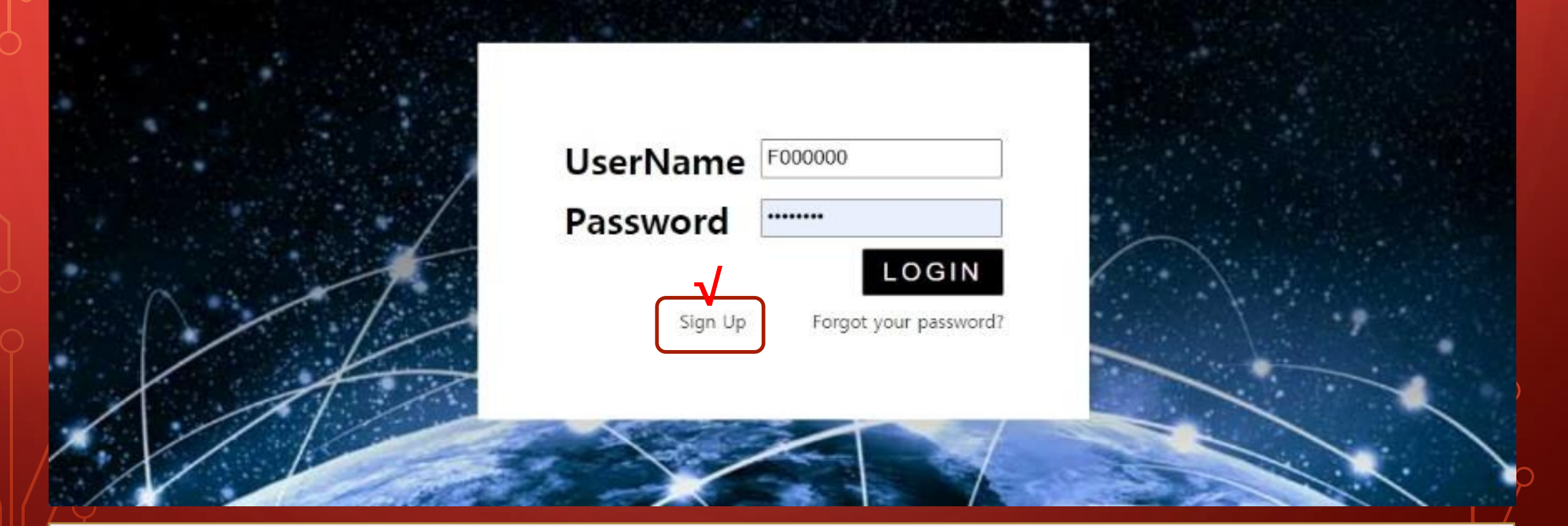

#### **1** On the My Page login screen, click Sign Up.

**MYPAGE**LogOu

## How to sign up for applicants (2)

#### 365founding Club

| <ul> <li>Personal Information</li> </ul> | Sign Up         |                                           |                  |            |                        |
|------------------------------------------|-----------------|-------------------------------------------|------------------|------------|------------------------|
| Profile                                  | User Name/(D)   | Liser Name/ID) is automatically generated | Full Name        | $\bigcirc$ |                        |
| Update Profile                           | osci reanic(ib) | Cost Mane(c) is automatically generated   | T GH PAGENC      |            |                        |
| Sign Up 🚺                                | Password        | •••••• 3 More than 6 characters           | Confirm password | 3          | More than 6 characters |
| ▼ Genealogy                              | Empl            |                                           | 1                |            |                        |
| Referral Genealogy                       | Citiali         |                                           |                  |            |                        |

1 Click the Sign Up menu and proceed with membership registration.

#### **2** Enter the Full Name.

#### **3 Enter Password.**

#### **④ Enter your email and check the availability.**

## How to sign up for applicants (3)

| 365founding Club       |                    |                  |             | MYPAGEL           | ogOut |
|------------------------|--------------------|------------------|-------------|-------------------|-------|
| ▼ Personal Information | Country            | VIET NAM (5) *   | Branch Code | Choose Center 6 × |       |
| Profile                | ]                  |                  |             |                   | -     |
| Update Profile         | Referral User Name | master (7) SEARC | ;H          |                   |       |
| Sign Up 1              |                    |                  | 8 CONFIRM   |                   |       |
| ▼ Genealogy            |                    |                  |             |                   |       |
| Referral Genealogy     |                    |                  |             |                   |       |

#### 1 Click the Sign Up menu and proceed with membership registration.

#### **5** Select a country.

#### **6** Designate a registration center (leader).

**7** Enter a recommender in [Referral User Name], and click [SEARCH].

**8** Check all input items and click [SEARCH].

## 365FOUNDING CLUB

# **POINT PURCHASE GUIDE**

### **Buy points**

1 Now that you have registered as a member, you must purchase points to become a club member, and purchase contents (365founding System = get rich solution) with those points.

(2) There are two ways to purchase points: a method of purchasing points from a recommender and a method of purchasing points from a company.

## **Buy points from referrals**

## 1 Transfer the local currency or coins as much as the point you want to purchase to the recommender, and receive the points. Fees may be included.

| 365founding Club                     |                   |                |                |                |                        |                 | MYPAGE        | LogOut   | 365founding Club    |                   |                  |                                |                |              |                 |                        |    |
|--------------------------------------|-------------------|----------------|----------------|----------------|------------------------|-----------------|---------------|----------|---------------------|-------------------|------------------|--------------------------------|----------------|--------------|-----------------|------------------------|----|
| Personal Information Order & Upgrade |                   |                |                |                | ▼ Personal Information | Order & Upgrade |               |          |                     |                   |                  |                                |                |              |                 |                        |    |
| Profile                              | User Name         | [              | () SEAR        | СН             |                        |                 |               |          | Profile             | User Name         | [                | () SEAR                        | RCH            |              |                 |                        |    |
| ▼ Genealogy                          | Date              | 2021-01-15     | 1              |                | Availab                | le Poin         | Bonus Point   | 0.00     | ▼ Genealogy         | Date              | 2021-01-15       | 1                              |                |              | Available Point | Bonus Point 366,000.07 | 0  |
| Referral Genealogy                   |                   |                | Membership     |                | amount                 | PV              | Q             |          | Referral Genealogy  |                   |                  | Membership                     |                | amount       | PV              | Qty                    | J  |
| Team Genealogy                       | Select            | -              |                |                | inclusion and          |                 |               |          | Team Genealogy      | Select            | -                |                                |                |              | - 1000          |                        | -  |
| ▼ Sales record                       | Membership        |                |                |                |                        |                 |               | Total    | ▼ Sales record      | Membership        |                  |                                |                |              |                 | Tota                   | 4. |
| Order & Upgrade                      |                   | PV / Select Me | mbership       |                |                        | v               |               |          | Order & Upgrade     |                   | PV / Select M    | embership                      |                |              | v               |                        |    |
| History of orders                    | Points to be paid | Bonus Point: 0 |                | =              |                        |                 |               |          | History of orders   | Points to be pair | d Bonus Point: 0 |                                | =              |              |                 |                        |    |
| Your Sales record                    |                   | Once the "3    | 65founding s   | system (conte  | nt)" purchase          | is com          | plete, the si | ale canı | Your Sales record   |                   | Once the "       | 365founding s                  | system (con    | itent)" purc | hase is cor     | mplete, the sale ca    | n  |
| ▼ Bonus details                      | Memo              | Please famil   | liarize yourse | If with the ab | ove and confir         | m your          | r registratio | n reven  | ▼ Bonus details     | Memo              | Please fam       | iliarize yourse<br>for consent | elf with the a | above and    | confirm yo      | ur registration reve   | en |
| Aggregation by date                  |                   | Cromper        | of consone     |                |                        |                 |               |          | Aggregation by date |                   | Citompt          | IOI CONSON                     |                |              |                 |                        |    |
| Transfer of point                    | Referral L        | Jser Name      |                |                |                        |                 |               |          | Transfer of point   | Referral I        | User Name        |                                |                |              |                 |                        |    |
| ETH withdrawal                       | Referral f        | Full Name      |                |                |                        |                 |               |          | ETH withdrawal      | Referral          | Full Name        |                                |                |              |                 |                        |    |
| BTC Deposit                          |                   |                |                |                | EN                     | TER             |               |          | BTC Deposit         |                   |                  |                                |                |              | ENTER           | 1                      |    |

②Confirm that the [Bonus Point] you purchased has changed from 0.00 Points to 185,000 Points.

## **Purchasing points from a company (1)**

| 365founding Club       |                 | MYPAGELogOu                                      |
|------------------------|-----------------|--------------------------------------------------|
| ▼ Personal Information | Member inform   | ation modification                               |
| Profile                | User Name       | founder                                          |
| Update Profile (1)     |                 |                                                  |
| Sign Up                | New password    | More than 6 characters                           |
| ▼ Genealogy            | Email           | 165founding@gmail.com                            |
| Referral Genealogy     | Ettidii         | i concernanta (eganant contra                    |
| Team Genealogy         | BitCoin Account |                                                  |
| ▼ Sales record         |                 |                                                  |
| Order & Upgrade        | USDT address    |                                                  |
| History of orders      | MyEtherWallet   | 0x1a47360a0.00 11012 1007 600110+10+00000083 (1) |
| Your Sales record      | address         |                                                  |
| ▼ Bonus details        | Country         | UNITED STATES                                    |
| Aggregation by date    |                 |                                                  |
| Transfer of point      |                 |                                                  |
| ETU uddhalaau al       |                 |                                                  |

① Open the "Update Profile" menu, and enter the wallet address of your coin (USDT, BTC, ETH, TRX).

 2 Click "MODIFY PROFILE".
 You will need it later when applying for currency exchange from the company.

## **Purchasing points from a company (2)**

| 365founding Club                                                                                                    | 0                              | MYPAGELogOut                                                                                                    | 1) Salaat agine to transfor                                                      |
|----------------------------------------------------------------------------------------------------|--------------------------------|----------------------------------------------------------------------------------------------------|----------------------------------------------------------------------------------|
| <ul> <li>Personal Information</li> </ul>                                                                                                    | ETH Deposit(Boo                | king Transfer to ETH)                                                                                                    |                                                                                  |
| Profile                                                                                                    | User ETH address :             | 0x1a47306a0f6d1f8f21567e90ff64fa4ac3cca083                                                                                                    | Domit the number of                                                              |
| ▼ Genealogy<br>Referral Genealogy<br>Team Genealogy                                                                                              | Input ETH:                     | 1,232.66\$/1ETH Points equivalent basis (real-time changes)          185000       Bonus Point       ETH transfer amount       0.150083       ETH | <b>coins (3 BTC, USDT, ETH,</b>                                                  |
| <ul> <li>✓ Sales record</li> <li>Order &amp; Upgrade</li> <li>History of orders</li> <li>✓ Bonus details</li> <li>Aggregation by date</li> </ul> | send as a company ETH address: |                                                                                                    | TRX) as much as you want<br>to purchase (2) to the<br>company and receive points |
| Transfer of point<br>ETH withdrawal<br>BTC Deposit<br>USDT Deposit<br>ETH Deposit                                                                | 5                              | 0x1a47306a0f6d1f8f21567e90ff64fa4ac3cca083                                                                                                    | ③ Transfer money from<br>your wallet to the company<br>deposit wallet (④).       |

**④** After remittance, be sure to click the [**⑤**Booking Transfer to ETH] button.

## **Purchasing points from a company (3)**

| 365founding Club                     |                      |                 |                |                   |                    | MYPAG          | ElogOut   | 365founding Club                     |                      |                |                                |                 |            |                 |              |            |
|--------------------------------------|----------------------|-----------------|----------------|-------------------|--------------------|----------------|-----------|--------------------------------------|----------------------|----------------|--------------------------------|-----------------|------------|-----------------|--------------|------------|
| ▼ Personal Information               | Order & Up           | grade           |                |                   |                    |                |           | ▼ Personal Information               | Order & Up           | grade          |                                |                 |            |                 |              |            |
| Profile                              | User Name            |                 | () SEAF        | RCH               |                    |                |           | Profile                              | User Name            |                | () SEAF                        | RCH             |            |                 |              |            |
| ▼ Genealogy                          | Date                 | 2021-01-15      | 1              |                   | Available Poir     | n Bonus Point  | 0.00      | ▼ Genealogy                          | Date                 | 2021-01-15     | 1                              |                 |            | Available Point | Bonus Point  | 366,000.00 |
| Referral Genealogy<br>Team Genealogy |                      |                 | Membership     | an                | nount PV           |                | lty       | Referral Genealogy<br>Team Genealogy |                      |                | Membership                     |                 | amount     | PV              | 7            | aty        |
| ▼ Sales record                       | Select<br>Membership |                 |                |                   |                    |                | Total     | ▼ Sales record                       | Select<br>Membership |                |                                |                 |            |                 |              | Total      |
| Order & Upgrade 1                    |                      | PV / Select Mer | mbership       |                   | v                  |                |           | Order & Upgrade (1)                  |                      | PV / Select Me | embership                      |                 |            | ¥               |              |            |
| History of orders                    | Points to be paid    | Bonus Point: 0  |                | =                 |                    |                |           | History of orders                    | Points to be paid    | Bonus Point: 0 |                                | =               |            |                 |              |            |
| Your Sales record                    |                      | Once the "3/    | 65founding s   | system (content   | t)" purchase is co | omplete, the   | sale can  | Your Sales record                    |                      | Once the "3    | 365founding s                  | system (conte   | ent)" purc | hase is cor     | nplete, the  | sale can   |
| ▼ Bonus details                      | Memo                 | Please famil    | liarize yourse | elf with the abov | /e and confirm yo  | our registrati | ion rever | ▼ Bonus details                      | Memo                 | Please fami    | iliarize yourse<br>for consent | elf with the at | bove and   | confirm you     | ır registrat | ion reven  |
| Aggregation by date                  |                      | Ortompen        | JI CONSON      |                   |                    |                |           | Aggregation by date                  |                      | Uriompti       | IUI CONSOIN                    | 5               |            |                 |              |            |
| Transfer of point                    | Referral Ur          | ser Name        |                |                   |                    |                |           | Transfer of point                    | Referral U           | lser Name      |                                |                 |            |                 |              |            |
| ETH withdrawal                       | Referral F           | ull Name        |                |                   |                    |                |           | ETH withdrawal                       | Referral F           | Full Name      |                                |                 |            |                 |              |            |
| BTC Deposit                          |                      |                 |                |                   | ENTER              |                |           | BTC Deposit                          |                      |                |                                |                 |            | ENTER           |              |            |

### Confirm that the [Bonus Point] you purchased has changed from 0.00 Points to 185,000 Points.

# CONTENT PURCHASE GUIDE

## **Purchasing Content (Solution) (1)**

| 365founding Club       |                      |                                  |                                                   |                                   |                  |            |       |               |       |         | MYPAGELogOut |
|------------------------|----------------------|----------------------------------|---------------------------------------------------|-----------------------------------|------------------|------------|-------|---------------|-------|---------|--------------|
| ▼ Personal Information | Order & Up           | grade                            | -/                                                |                                   |                  |            |       |               |       |         |              |
| Profile                | User Name            | (2)                              | () SEARCH                                         |                                   |                  |            |       |               |       |         |              |
| ▼ Genealogy            | Date                 | 2021-01-15                       |                                                   |                                   | Availa           | ible Point | Bonus | Point:2,817,0 | 00.00 |         |              |
| Referral Genealogy     |                      | 1                                | Membership                                        | amount                            | t                | PV         |       | Qty           |       | Point   | PV           |
| ▼ Sales record         |                      | 365founding Syst                 | tem                                               | 185000                            |                  | 185000     |       | 1             |       | 1       | 185,000      |
| Order & Upgrade (1)    | Select<br>Membership |                                  |                                                   |                                   |                  |            |       |               |       | 185,000 | 185.000      |
| History of orders      |                      |                                  |                                                   |                                   |                  |            |       |               | lotal |         |              |
| Your Sales record      | (3                   | PV / Select Mer                  | mbership                                          |                                   |                  |            |       |               |       |         |              |
| ▼ Bonus details        | Points to be paid    | 365founding Sy<br>365founding Sy | rstem / 185 USD / 185,0<br>rstem coin 180/ 365 US | 000PV 185,000P<br>D / 185,000PV 1 | 20int<br>185,000 | Point      |       |               |       |         |              |

### **1** Click the [Order & Upgrade] menu

(2) Enter the ID (User Name) of the applicant to join in the "User Name" and click the "SEARCH" button. Click ID (User Name) in the pop-up.

**③ Select the purchasing system in [PV/Select Membership].** 

## **Purchasing Content (Solution)(2)**

| 365founding Club       |                   |              |                |        |              |              | MYPAGELogOut                                    |
|------------------------|-------------------|--------------|----------------|--------|--------------|--------------|-------------------------------------------------|
| ▼ Personal Information | Order & Up        | grade        |                |        |              |              |                                                 |
| Profile                | Points to be paid | Bonus Point: | 185,000 4      | ] =    | 185,000      |              |                                                 |
| ▼ Genealogy            |                   | Once the     | "265foundir    |        | tom (contor  | t)" purchase | is complete the cale cannot be returned         |
| Referral Genealogy     | Memo              | Please fa    | amiliarize vol | ig sys | with the abo | ve and confi | irm your registration revenue. Consent request. |
| ▼ Sales record         |                   | Prom         | pt for conse   | nt     | 5            |              |                                                 |
| Order & Upgrade 🚺      |                   |              |                |        |              |              |                                                 |
| ▼ Bonus details        | Referral Us       | ser Name     |                |        |              |              |                                                 |
| Aggregation by date    | Referral F        | ull Name     |                |        |              |              |                                                 |
| Transfer of point      |                   |              |                |        |              | <b>(6)</b>   | NTER                                            |
| ETH withdrawal         |                   |              |                |        |              |              |                                                 |

#### ④ Points (185,000p) are paid from the [Points to be paid] menu.

**(5)** If you have read "Memo" and agree, check "Prompt for consent".

**6** Click the Enter button to complete the purchase.

### **Confirm purchase of content (solution)**

| 365founding Club                         |                                 |                         |                   |            |                | MYPAGELogOu         |
|------------------------------------------|---------------------------------|-------------------------|-------------------|------------|----------------|---------------------|
| <ul> <li>Personal Information</li> </ul> | Your Sal                        | les record              |                   |            |                |                     |
| Profile                                  | <ul> <li>Search terr</li> </ul> | m : 2014-12-0 ~ 2021-01 | -1 Search         |            |                |                     |
| Update Profile                           | NO                              | Date                    | User Name         | Investment | PV             | Time                |
| Sign Up                                  | 1                               | 2020-12-14              | F <b>2</b> 4      | 185,000    | 185,000        | 2020-12-14 17:18:27 |
| ▼ Genealogy                              |                                 | Total                   |                   | 185,000    | 185,000        |                     |
| Referral Genealogy                       |                                 |                         |                   |            |                |                     |
| Team Genealogy                           |                                 |                         |                   |            |                |                     |
| ▼ Sales record                           |                                 |                         |                   |            |                |                     |
| Order & Upgrade                          |                                 |                         |                   |            |                |                     |
| History of orders                        |                                 |                         |                   |            |                |                     |
| Your Sales record                        | ) (                             | 1) You can co           | <b>nfirm that</b> | (2) purch  | <b>lase ha</b> | <b>is been</b>      |
| ▼ Bonus details                          |                                 | omnlotod in             | the Mour S        | ales ree   | ord] m         | onu                 |
| Aggregation by date                      |                                 | sompleted m             |                   |            | oral m         |                     |
| Transfer of point                        |                                 |                         |                   |            |                |                     |
| ETH withdrawal                           |                                 |                         |                   |            |                |                     |
| BTC Deposit                              |                                 |                         |                   |            |                |                     |
| USDT Deposit                             |                                 |                         |                   |            |                |                     |
| ETH Deposit                              |                                 |                         |                   |            |                |                     |
| LogOut                                   |                                 |                         |                   |            |                |                     |

# **MOVING A POINT**

**MYPAGE**LogOut

## **Sending points(1)**

#### 365founding Club

|                                          |                                      |            |                           | 이 전에 가지 않는 것이 같이 가지 않는 것이다. |  |  |  |
|------------------------------------------|--------------------------------------|------------|---------------------------|-----------------------------|--|--|--|
| <ul> <li>Personal Information</li> </ul> | Transfer of point                    |            |                           |                             |  |  |  |
| Profile                                  | Your Friend's Username:              | master (2) | Search                    |                             |  |  |  |
| ▼ Genealogy                              | Minimum amount of transfer : 10,000P |            |                           |                             |  |  |  |
| Referral Genealogy                       | Current Balance B Point              | 913.000    | Amount of Tranfer B Point |                             |  |  |  |
| <ul> <li>Sales record</li> </ul>         |                                      |            |                           |                             |  |  |  |
| Order & Upgrade                          | Password:                            |            |                           |                             |  |  |  |
| ▼ Bonus details                          |                                      | ENTER      |                           |                             |  |  |  |
| Transfer of point 1                      |                                      |            |                           |                             |  |  |  |
| ETH withdrawal                           |                                      |            |                           |                             |  |  |  |

#### **1** Click the [Transfer of point] menu.

(2) Enter the ID of the person to receive the points, click "Search", Click "User Name" in the pop-up to confirm.

MUDACE.

## **Sending points(2)**

#### DCEF- unding Club

| 365rounding Club                         |                                      |         |     |                           | MTPAGELOgO | JL |  |  |
|------------------------------------------|--------------------------------------|---------|-----|---------------------------|------------|----|--|--|
| <ul> <li>Personal Information</li> </ul> | Transfer of point                    |         |     |                           |            |    |  |  |
| Profile                                  | Your Friend's Username:              | master  | 2   | Search                    |            |    |  |  |
| ▼ Genealogy                              | Minimum amount of transfer : 10,000P |         |     |                           |            |    |  |  |
| Referral Genealogy                       | Current Balance B Point<br>Password: | 913,000 |     | Amount of Tranfer B Point | 3          |    |  |  |
| ▼ Sales record                           |                                      |         |     |                           |            |    |  |  |
| Order & Upgrade                          |                                      |         | (4) |                           |            |    |  |  |
| ▼ Bonus details                          |                                      | ENTE    | R   |                           |            |    |  |  |
| Transfer of point 1                      |                                      |         |     |                           |            |    |  |  |
| ETH withdrawal                           |                                      |         |     |                           |            |    |  |  |

#### **③ Enter the point to be transferred.**

#### **(4) Enter your password.**

**(5)** Check the number again and click the **"ENTER"** button.

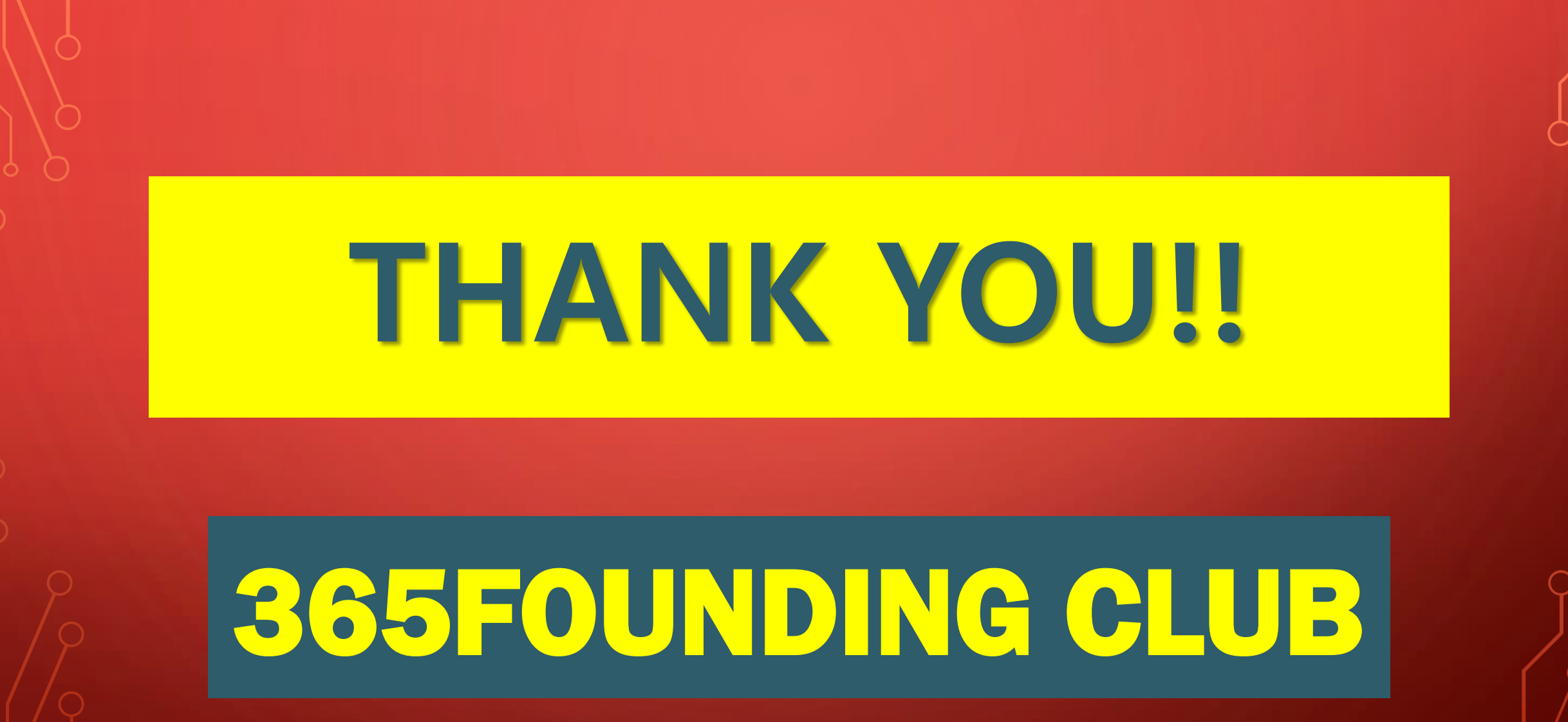